| Дзеянне                                                                     | Вынік |  |  |
|-----------------------------------------------------------------------------|-------|--|--|
| Змяніць колеравую схему<br>прэзентацыі і прагледзець<br>гатовую прэзентацыю |       |  |  |

Захавайце змяненні ў прэзентацыі.

### § 14. Элементы мультымедыя ў прэзентацыі

### 14.1. Паняцце аб мультымедыя

Сучасныя камп'ютарныя прэзентацыі змяшчаюць даныя, прадстаўленыя ў выглядзе тэксту, графікі, гуку, музыкі, анімацыі, відэа і інш.

Спецыяльныя камп'ютарныя тэхналогіі, якія забяспечваюць з дапамогай тэхнічных і праграмных сродкаў сумеснае выкарыстанне даных у розным прадстаўленні, называюць **мультымедыйнымі** (прыклад 14.1).

Для рэалізацыі тэхналогіі мультымедыя неабходны спецыяльныя апаратныя і праграмныя сродкі камп'ютара.

Прэзентацыі дазваляюць рэалізаваць лінейны і інтэрактыўны (з адвольным пераходам ад слайда **Прыклад** 14.1. Элементы і ўстройствы мультымедыя.

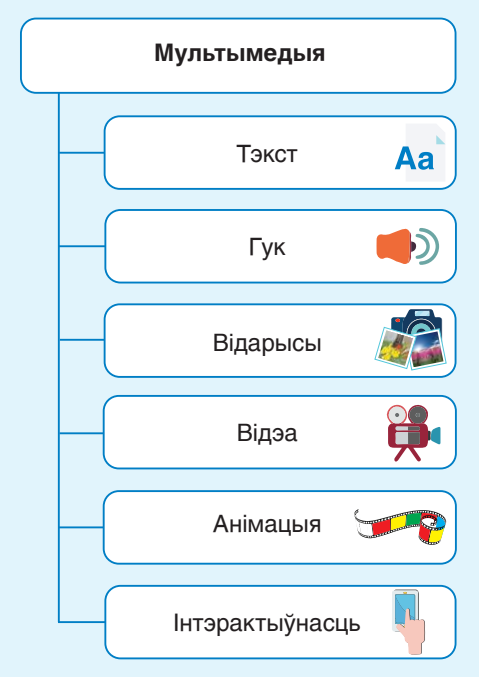

#### 102 Глава 5. Камп'ютарныя прэзентацыі

Тэрмін мультымедыя (англ. multimedia) утвораны са слоў мульты (шмат) і медыя (асяроддзе, носьбіт, сродкі паведамлення). Даслоўна яго можна перакласці як шматасяроддзе.

#### Прыклад 14.2. Узор тэксту.

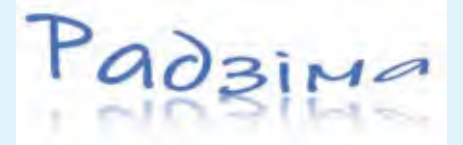

#### Прыклад 14.3. Гіперспасылкі.

- Мінск
- Брэст
- Віцебск
- Гомель
- Гродна
- Marinëÿ

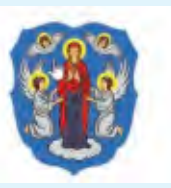

Прыклад 14.4. Відарысы.

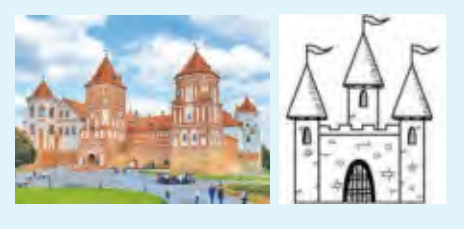

Калі слайды прэзентацыі не змяшчаюць тэкставых запаўняльнікаў, то можна:

• уставіць на слайд аб'ект Надпись для ўводу патрэбнага тэксту;

• уставіць на слайд аб'ект Фигура, для ўводу тэксту выкарыстаць каманду Изменить текст кантэкставага меню фігуры;

• уставіць на слайд аб'ект WordArt. да слайда) спосабы прадстаўлення мультымедыйнай інфармацыі.

Адным з асноўных элементаў мультымедыя з'яўляецца тэкст. Для прадстаўлення тэксту выкарыстоўваюць розныя шрыфты і тэкставыя эфекты (прыклад 14.2).

У мультымедыя прымяняецца гіпертэкст — тэкст, які мае спасылкі (гіперспасылкі) на іншыя элементы мультымедыя. Гіперспасылка звычайна выглядае як падкрэслены тэкст, пры навядзенні на які паказальнік мышы прымае выгляд dhm. Выканаўшы пстрычку левай кнопкай мышы па гіперспасылцы, можна перайсці да патрэбнага слайда, прапусціўшы некаторыя слайды (прыклад 14.3). Так забяспечваецца інтэрактыўная арганізацыя пераходаў паміж слайдамі.

Важным элементам мультымедыя з'яўляюцца відарысы, створаныя ў графічных рэдактарах, атрыманыя з дапамогай лічбавых фотаапаратаў, сканераў і г. д. (прыклад 14.4). Відарысы таксама могуць быць гіперспасылкамі.

Для ўзмацнення зрокавага ўражання ў тэхналогіі мультымедыя ўжываюць **анімацыю** і **ві**дэа. Невялікія хуткія змяненні размяшчэння аб'екта выклікаюць у чалавека ілюзію руху гэтага аб'екта (прыклад 14.5).

# 14.2. Устаўка тэксту і малюнкаў

Як вы ўжо ведаеце, для размяшчэння інфармацыі на слайдзе выкарыстоўваюцца запаўняльнікі. Тэкст на слайдзе размяшчаецца ўнутры тэкставага запаўняльніка. Работа з тэкстам унутры запаўняльніка аналагічная рабоце ў тэкставым рэдактары Word.

У тэксце прэзентацый часта даводзіцца штосьці пералічваць, таму перад абзацам тэксту з'яўляецца значок, які адпавядае аднаму пункту ў пералічэнні (маркер абзаца). Тэкст у запаўняльніку фармаціруецца ў адпаведнасці з выбранай тэмай. Фармаціраванне ўсяго тэксту ці яго фрагмента можна змяніць (прыклад 14.6).

Размяшчэнне і памер запаўняльнікаў можа не адпавядаць патрабаванням. Напрыклад, вобласць для тэксту можа быць занадта малой або размешчанай не там, дзе запланавана. Пасля пстрычкі левай кнопкай мышы Прыклад 14.5. Узор кадраў.

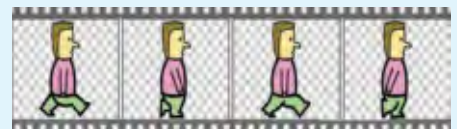

**Прыклад** 14.6. Змяненне фармаціравання тэксту. 1. Вылучыць тэкставы блок.

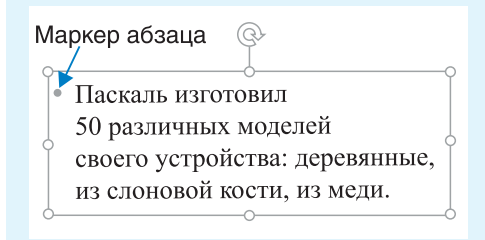

Лініі рамкі блока пасля вылучэння павінны быць суцэльнымі.

2. Прымяніць фармаціраванне, выкарыстаўшы інструменты ўкладкі **Главная**.

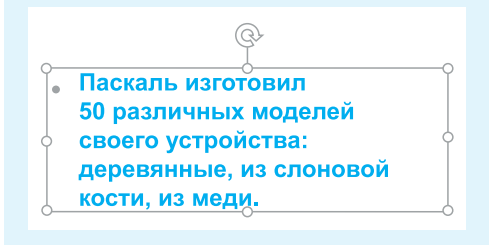

Візуальна тэкст у запаўняльніку і тэкст у фігуры можна адфармаціраваць аднолькава, і адрозніць іх будзе немагчыма. Розніца заключаецца ў тым, што тэкст, уведзены ў тэкставы запаўняльнік, будзе паказвацца ў Режиме структуры, а ўведзены ў простую фігуру — не.

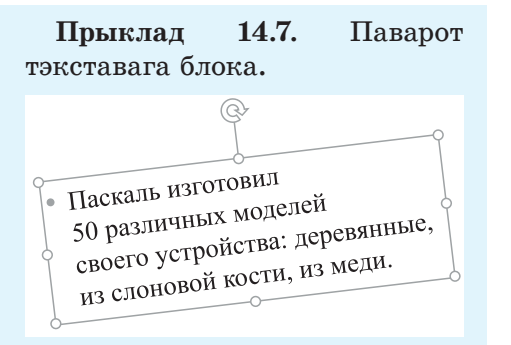

**Прыклад 14.8.** Устаўка малюнка з файла.

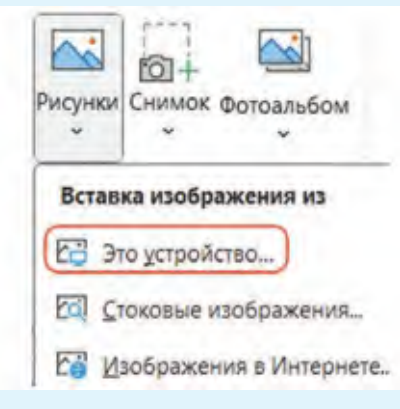

Выкарыстанне кнопкі ўкладкі Вставка

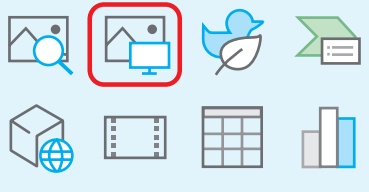

Выкарыстанне кнопкі запаўняльніка

**Прыклад 14.9.** Выбар стыляў для афармлення малюнкаў.

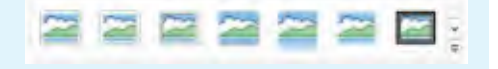

па любым элеменце слайда вакол выбранага аб'екта з'яўляецца рамка з маркерамі. Памер запаўняльніка змяняецца гэтак жа, як і памер акна. Для перамяшчэння элемента слайда трэба яго вылучыць і, навёўшы курсор на рамку (курсор прыме выгляд ↔), перасунуць у патрэбнае месца. Выкарыстаўшы маркер (, можна павярнуць вылучаны элемент (прыклад 14.7).

На слайд можна дадаваць малюнкі. Для гэтага выкарыстоўваюць кнопкі ўкладкі Вставка або кнопкі ўнутры запаўняльніка (прыклад 14.8). Пасля выбару адпаведнай кнопкі адкрываецца акно Вставка рисунка для выбару файла.

Відарысы на слайдах можна рэдагаваць, прымяняць да іх розныя стылі (прыклад 14.9) і эфекты (прыклад 14.10). Інструменты для рэдагавання малюнкаў размешчаны на ўкладцы **Формат рисунка**, якая з'яўляецца пры вылучэнні любога малюнка на слайдзе.

У праграме PowerPoint у распараджэнне карыстальніка прадастаўляецца калекцыя стыляў афармлення малюнкаў і эфектаў, якія можна прымяніць да вылучанага малюнка (прыклады 14.11 i 14.12).

Для рэдагавання малюнкаў можна карыстацца інструментамі панэлі **Формат рисунка**, якая адлюстроўваецца пасля выбару каманды **Формат рисунка** з кантэкставага меню малюнка.

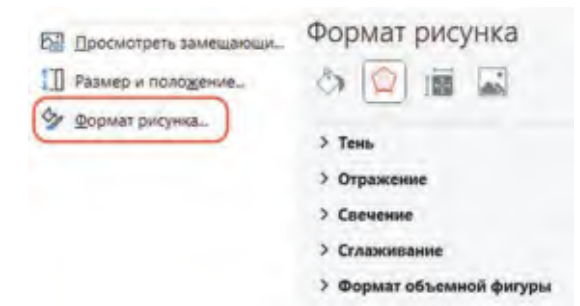

Часта ўзнікае неабходнасць зрабіць празрыстым фон малюнка. Для гэтага трэба вылучыць малюнак, перайсці на ўкладку Формат рисунка, разгарнуць меню кнопкі Цвет, выбраць пункт Установить прозрачный цвет і пстрыкнуць па фоне малюнка.

### 14.3. Устаўка дэкаратыўнага тэксту і малюнкаў SmartArt

Мастацкае афармленне тэксту дазваляе зрабіць яго больш яркім і выразным. Часцей за ўсё мастацкае афармленне прымяняецца да загалоўкаў тэксту. У праграмах Word і PowerPoint для **Прыклад 14.10.** Выбар эфекту для афармлення малюнкаў.

| Ø Эффекты для рикунка т | Baues | Het hear |
|-------------------------|-------|----------|
| areroses                | 2     | -        |
|                         | 2     | -        |
| Orpanesse               | 2     | Севружи  |
| Diacornia               | >     |          |
| Crasweetered            | 5     | 334      |

**Прыклад 14.11.** Прымяненне стыляў да малюнкаў.

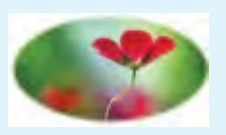

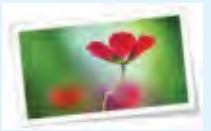

Авал з размытымі бакамі

Нахіленая рамка, белая

**Прыклад 14.12.** Дабаўленне эфектаў да малюнкаў.

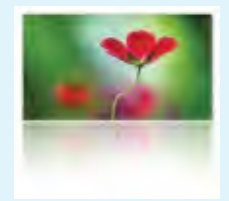

Адлюстраванне Згладжванне

Пры афармленні загалоўкаў трэба мець на ўвазе не толькі мастацкі, але і сэнсавы аспект афармлення. Варыянты фармаціравання загалоўкаў залежаць ад ступені важнасці іх у тэксце; і наадварот, з дапамогай розных варыянтаў афармлення мы можам падкрэсліць ці парушыць падзел тэксту на сэнсавыя часткі.

**Прыклад 14.13.** Устаўка і рэдагаванне дэкаратыўнага тэксту.

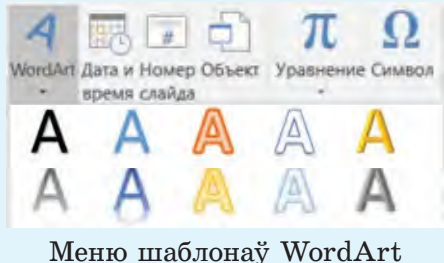

Вобласць рэдагавання змесціва WordArt

TINTO BUICO DALLI TINO

Моя первая Да

Дэкаратыўны тэкст

Для прымянення да дэкаратыўнага тэксту эфекту выгіну трэба разгарнуць меню інструмента Текстовые эффекты  $\land \lor,$ выбраць пункт  $\land \lor,$  Преобразовать і патрэбны варыянт выгіну.

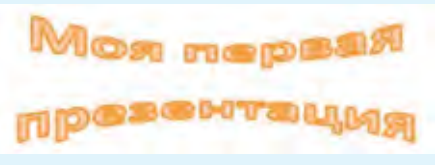

#### Прымяненне эфекту Вогнутая линза

Стылі афармлення элементаў SmartArt могуць быць двухмернымі і трохмернымі. Трохмерныя стылі можна пераўтварыць у двухмерныя з дапамогай каманды **Формат** → **Двумерное редактирование.**  гэтага выкарыстоўваецца калекцыя WordArt.

WordArt прадстаўляе сабой тэкст, да якога ўжо прыменены некаторыя эфекты. Для афармлення загалоўка з дапамогай WordArt неабходна выканаць наступныя дзеянні:

1. У раздзеле **Текст** на ўкладцы **Вставка** разгарнуць спісак шаблонаў і выбраць шаблон WordArt.

2. Увесці тэкст у вобласці рэдагавання змесціва аб'екта WordArt.

(Разгледзьце прыклад 14.13.)

Дэкаратыўны тэкст, як і звычайны, можна рэдагаваць. Каб прымяніць да тэксту розныя параметры фармаціравання, трэба скарыстацца магчымасцямі інструментаў часткі Стили WordArt укладкі Формат фигуры, якая з'яўляецца пры вылучэнні дэкаратыўнага тэксту.

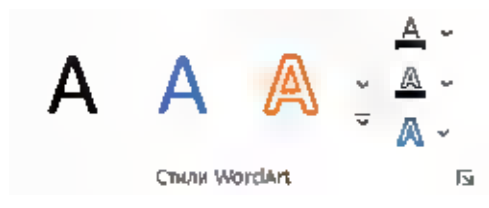

Для стварэння разнастайных схем служаць графічныя элементы **SmartArt**, якія можна стварыць на аснове розных макетаў (прыклад 14.14). Каб уставіць графічны элемент SmartArt, трэба выбраць кнопку укладкі Вставка або такую ж кнопку ў запаўняльніку. Пасля выбару кнопкі разгорнецца акно Выбор рисунка SmartArt для выбару тыпу аб'екта для ўстаўкі (прыклад 14.15).

Да графічных элементаў SmartArt прымяняюць аперацыі рэдагавання і фармаціравання, выкарыстоўваючы магчымасці ўкладак Конструктор SmartArt і Формат.

Пры рэдагаванні элементаў SmartArt часта выкарыстоўваюцца аперацыі выдалення, дабаўлення і змянення складнікаў SmartArt (фігур). Каб выдаліць фігуру, трэба вылучыць яе і націснуць клавішу Del або BS. Для дабаўлення (прыклад 14.16) і змянення фігуры зручна выкарыстоўваць яе кантэкставае меню.

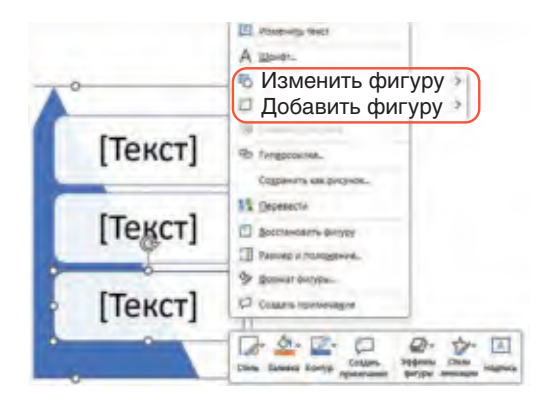

Прыклад 14.14. Выкарыстанне розных макетаў графічных элементаў SmartArt.

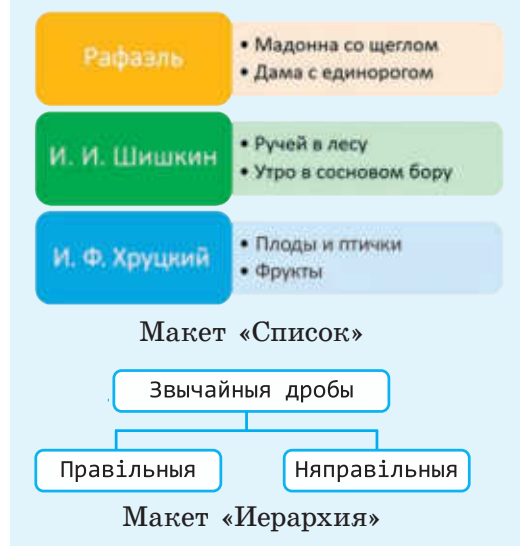

**Прыклад 14.15.** Устаўка графічных элементаў SmartArt.

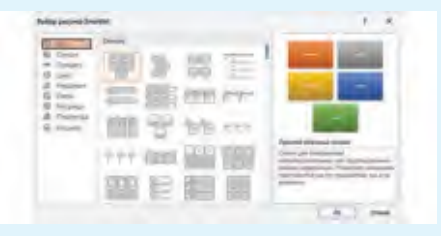

Акно Выбор рисунка SmartArt

**Прыклад 14.16.** Дабаўленне фігуры SmartArt.

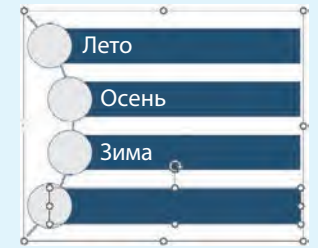

Прыклад 14.17. Змяненне колеру графічнага элемента SmartArt.

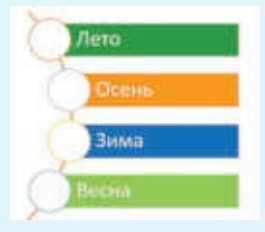

Прыклад 14.18. Змяненне стылю графічнага элемента SmartArt.

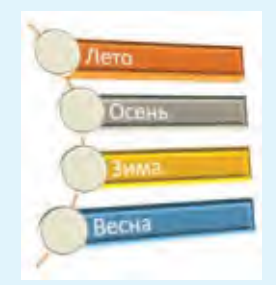

**Прыклад 14.19.** Устаўка гіперспасылкі на іншую частку прэзентацыі.

1. У вобласці Связать с выбраць варыянт Местом в документе.

2. У вобласці **Выберите место** в документе выбраць слайд, на які павінна ўказваць гіперспасылка і націснуць ОК.

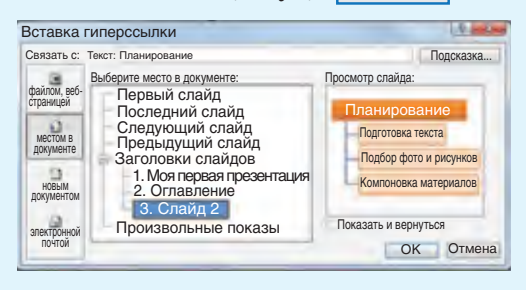

Прымяненне фармаціравання да аб'ектаў SmartArt уключае змяненне колеру і стылю фігур (прыклады 14.17 і 14.18).

Укладка Конструктор Smart-Art прапануе наступныя інструменты фармаціравання фігур.

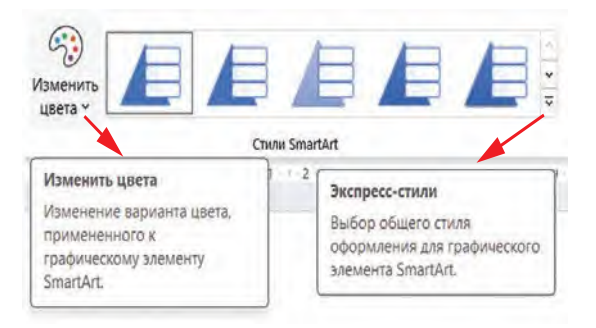

### 14.4. Устаўка гіперспасылак

Гіперспасылкі дазваляюць хутка перамяшчацца па слайдах прэзентацыі, адкрываць іншыя прэзентацыі ці файлы. З дапамогай гіперспасылак можна стварыць змест прэзентацыі. Спасылкі ў змесце даюць магчымасць пераходзіць на патрэбныя слайды.

Перад устаўкай гіперспасылкі неабходна вылучыць аб'ект, які паслужыць гіперспасылкай: тэкст, фігуру ці малюнак. Для ўстаўкі гіперспасылкі выкарыстоўваецца акно Вставка гиперссылки, якое выклікаецца кнопкай Ссылка у раздзеле Ссылки ўкладкі Вставка.

У прыкладзе 14.19 паказана, як уставіць гіперспасылку для пераходу ў іншую частку прэзентацыі. Прыклад 14.20 дэманструе ўстаўку гіперспасылкі, якая паказвае на іншы файл.

### 14.5. Устаўка гуку і відэа

У прэзентацыю PowerPoint можна дабавіць гукавы файл, напрыклад музыку, закадравы тэкст або гукавыя фрагменты. Для таго каб можна было запісваць і праслухоўваць гукавыя файлы, камп'ютар павінен быць аснашчаны гукавой платай, мікрафонам і дынамікамі.

Паслядоўнасць дзеянняў для ўстаўкі гуку ў PowerPoint апісана ў прыкладзе 14.21.

Для прайгравання гуку неабходна ў рэжыме прагляду пстрыкнуць па значку гуку і націснуць кнопку **Воспроизвести**.

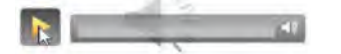

Для выкарыстання відэа ў прэзентацыі можна рабіць спасылкі на відэафайлы ці ўстаўляць відэа непасрэдна ў прэзентацыю.

Убудаваныя відэа зручныя, але прэзентацыі з імі патрабуюць

**Прыклад 14.20.** Устаўка гіперспасылкі на іншы файл.

1. У вобласці Связать с выбраць варыянт файлом, вебстраницей.

2. У вобласці Искать в выбраць папку, у якой захоўваецца файл.

3. У вобласці **Текущая пап**ка выбраць файл і націснуць ок.

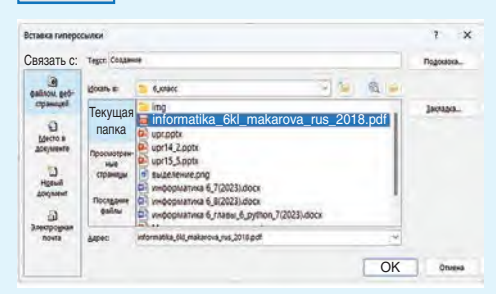

Прыклад 14.21. Устаўка гуку. 1. У раздзеле Мультимедиа ўкладкі Вставка выбраць Звук → → Аудиофайлы на компьютере.

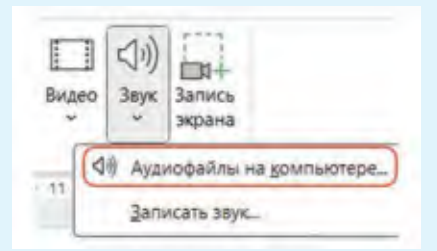

2. У акне Вставка звука выбраць файл і націснуць Вставить. На слайдзе з'явіцца значок гуку з элементамі кіравання.

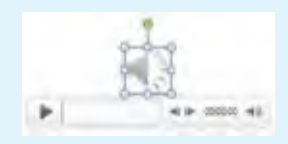

**Прыклад 14.22.** Устаўка ўбудаванага відэа.

1. На ўкладцы Вставка выбраць Видео — Это устройство.

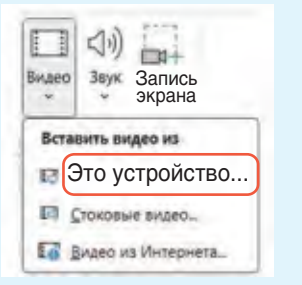

2. У акне Вставка видеозаписи выбраць файл і націснуць Вставить.

Пасля ўстаўкі відэа на слайдзе пад ім з'яўляецца Панэль інструментаў для паказу відэа.

**Прыклад** 14.23. Устаўка спасылкі на відэа.

У акне Вставка видеозаписи выбраць файл, націснуць стрэлку каля кнопкі Вставить і выбраць Связь с файлом.

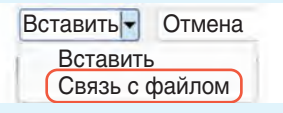

памяці камбольш месца v відэаролікі п'ютара. Звязаныя практычна не ўплываюць на памер памяці, неабходнай для захоўвання прэзентацыі. Пры звязванні відэафайлаў з прэзентацыяй рэкамендуецца капіраваць іх у папку, дзе знаходзіцца прэзентацыя. Гэта дазволіць пазбегнуць магчымых праблем з непрацуючымі спасылкамі.

Для ўстаўкі ўбудаванага відэа неабходна выканаць дзеянні, апісаныя ў прыкладзе 14.22. Стварэнне спасылкі на відэа апісана ў прыкладзе 14.23.

Для выдалення гуку і відэа трэба націснуць клавішу Del ці BS, вылучыўшы адпаведны аб'ект.

Настроіць параметры гуку і відэа можна з дапамогай інструментаў укладкі Воспроизведение, якая становіцца актыўнай пры вылучэнні аб'ектаў.

- ? 1. Што разумеюць пад мультымедыя?
  - 2. Што можна дадаць на слайд прэзентацыі?
  - 3. Якія стылі афармлення можна прымяніць да відарыса?
  - 4. Якія эфекты афармлення прымяняюцца да відарыса?
  - 5. Што такое WordArt?
  - 6. Для чаго можна выкарыстоўваць аб'ект SmartArt?
  - 7. Як можна стварыць гіперспасылку на слайд?
  - 8. Як уставіць гук у прэзентацыю?
  - 9. Як можна выкарыстоўваць у прэзентацыі відэафайлы?

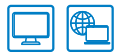

### Практыкаванні

**1** Загрузіце файл з прэзентацыяй «Личности в истории информатики», захаваны пры выкананні практыкавання пасля папярэдняга параграфа. Дапоўніце прэзентацыю.

| Дзеянні                                                                                                    | Вынік                                                                                               |  |  |  |
|----------------------------------------------------------------------------------------------------|----------------------------------------------------------------------------------------------------|--|--|--|
| Прымяніць да тэкставых бло-<br>каў фармаціраванне: шрыфт<br>Arial, памер шрыфту 28                                                                                                    | Джон Непер     Уильям Отред     Уильям Отред     Блез Паскаль     Готфрид-Вильгельм     Лейбниц     |  |  |  |
| Прымяніць да партрэтаў ву-<br>чоных стыль Прямоугольник с<br>тенью (слайды 3–10)                                                                                                    |                                                                                                    |  |  |  |
| Аформіць назву прэзента-<br>цыі на тытульным слайдзе як<br>дэкаратыўны тэкст. Шаблон<br>WordArt выбраць самастойна                                                                                                    | ЛИЧНОСТИ<br>В ИСТОРИИ ИНФОРМАТИКИ<br>УЧЕНЫЕ, КОТОРЫЕ ВНЕСЛИ БОЛЬШОЙ ВКЛАД В РАЗВИТИЕ<br>ИНФОРМАТИКИ |  |  |  |
| Прымяніць да тэксту апош-<br>няга слайда фармаціраван-<br>не: шрыфт Times New Roman,<br>напісанне паўтлусты курсіў,<br>памер шрыфту 48, колер за-<br>лацісты. Уставіць на апош-<br>ні слайд малюнак з файла<br>рего.png, падрыхтаванага на-<br>стаўнікам. Прымяніць да ма-<br>люнка эфект <b>Тень</b> | О скалько нам открытий чудных<br>Готовит просвещеныя дух                                            |  |  |  |

Захавайце змяненні ў прэзентацыі.

### 112 Глава 5. Камп'ютарныя прэзентацыі

**2** Загрузіце файл з прэзентацыяй «Искусство» і выканайце дзеянні, пералічаныя ў табліцы.

| Дзеянні                                                                                                    | Вынік                                                                                                    |  |  |  |  |
|----------------------------------------------------------------------------------------------------|----------------------------------------------------------------------------------------------------|--|--|--|--|
| Уставіць пасля тытуль-<br>нага слайда слайд з ма-<br>кетам <b>Заголовок и объ-</b><br>ект                            | Image: state state |  |  |  |  |
| Зрабіць копію слайда 3                                                                                               | 1     *       *     *       3     Fredeson<br>*       *     *       *     *                                                                                                    |  |  |  |  |
| Замяніць змесціва копіі<br>слайда на інфармацыю<br>аб карціне І. І. Шышкі-<br>на «Ручай у лесе», 1880                | И. И. Шишкин<br>«Ручей в лесу»<br>1880                                                                                                    |  |  |  |  |
| На слайдзе 2 увесці<br>тэкст у блок загалоўка.<br>Прымяніць фармаціра-<br>ванне: напісанне паўтлу-<br>стае, памер 60 | Живопись                                                                                                    |  |  |  |  |

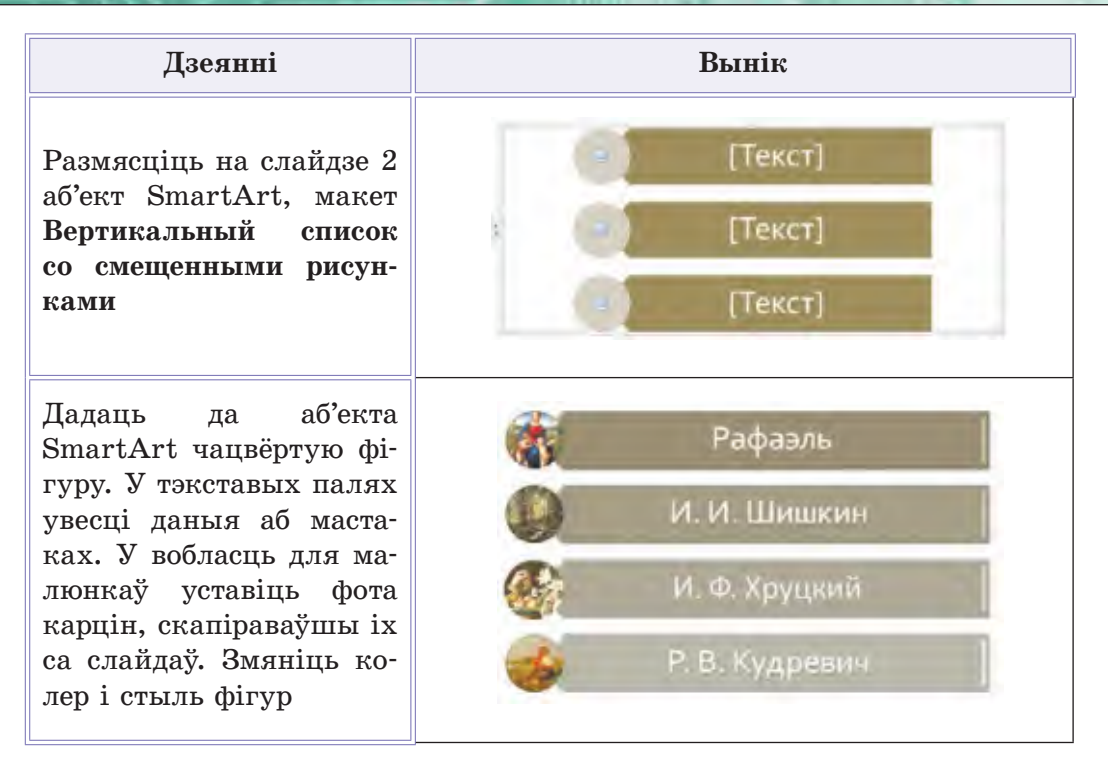

Да малюнкаў на слайдах 3—6 прымяніце стыль або эфект на свой густ. Захавайце змяненні ў прэзентацыі.

**3** Загрузіце файл з прэзентацыяй «Личности в истории информатики», захаваны пасля выканання задання 1. Дапоўніце прэзентацыю.

| Дзеянні                                                               | Вынік                   |                                                 |                                                                                                    |                                                                                                    |
|-----------------------------------------------------------------------|-------------------------|-------------------------------------------------|----------------------------------------------------------------------------------------------------|----------------------------------------------------------------------------------------------------|
| Уставіць на слайд 2 гіпер-                                            | Elthined Parappetalings |                                                 | Ученые, которые внесли<br>большой вклад в развитие<br>вычислительной техники                                                                                              |                                                                                                    |
| спасылкі на слайды з ін-                                              |                         | Canaarte d                                      | Теулт. Джон налер                                                                                                    | • Джон Непер                                                                                                 |
| фармацыяй аб вучоных і<br>вынайдзеных імі лічыль-<br>ных устройствах. | °• Джон                 | Todenecta<br>Para a<br>degran Rep-<br>todenecta | зыбране места в документе:<br>Эаголовки слабдов<br>1.Личности в истории инфо<br>2.Ученые, которые внески<br>4.Токлави Отрез                                               | Умльям Отред     Блез Ласкать     Готфриз-Витычным     Лейбниц      Евна Якобсон                             |
| у якасці гперспасылак<br>выкарыстаць імёны ву-<br>чоных               | • Уиль<br>• Блез        | Langer<br>Transpos                              | <ul> <li>- 5. Блез Паскаль</li> <li>6. Готфрид Вильгельм Лейб</li> <li>7. Чарльз Блббидж</li> <li>8. Пафиутий Львович Чебы</li> <li>- 9. Вильгодт Теофил Однер</li> </ul> | <ul> <li>Чарља Баббнаж</li> <li>Пафнутий Львович</li> <li>Чаблицев</li> <li>Вирагодт Теофил Однер</li> </ul> |

#### 114 Глава 5. Камп'ютарныя прэзентацыі

#### Дзеянні

На слайды 3–10 уставіць кнопку кіравання Домой П, якая будзе служыць спасылкай на слайд са зместам (для ўстаўкі карыстацца меню кнопкі Фиуры, раздзел Управляющие кнопки).

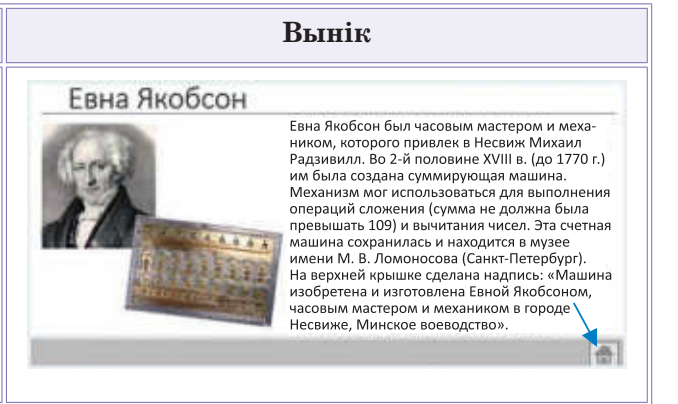

Захавайце змяненні ў прэзентацыі.

4<sup>\*</sup> Дадайце да прэзентацыі гук з файла, падрыхтаванага настаўнікам. Праслухайце гук. Устанавіце параметры прайгравання так, каб гук суправаджаў паказ прэзентацыі. Захавайце змяненні ў прэзентацыі.

5\* Дадайце да прэзентацыі відэа з файла. Прагледзьце відэа. Захавайце змяненні ў прэзентацыі.

# § 15. Настройка прэзентацыі

**Прыклад 15.1.** Эфекты анімацыі.

| 146                  |                |                   |              |                         |              | e         |
|----------------------|----------------|-------------------|--------------|-------------------------|--------------|-----------|
| *                    | *              | *                 | . इंग        | n.                      | R            | *         |
| training and         | Property and   | Balter            | Therein.     | Theophore               | Theiresie    | Prol      |
| ALL MARK             | The constant   | #                 | Str.         | *                       | He Partie    |           |
| -                    |                |                   |              |                         |              |           |
| \$                   | 推              | *                 | *            | *                       | *            | ×         |
| 1                    | -              | -                 | -            | -                       | -            | 14        |
| Carthanna            | Ppopent.       | Liper Olsen.      | Acres 1      | Lines                   | Same annes   | Tapatpan. |
| *                    | *              | *                 | *            | *                       |              |           |
| an multi-            | College and    | Constantine.      | Himselet     | University of a         |              |           |
| -                    |                | - 1944            | - 10         |                         |              |           |
| 5.2                  | . *            | R                 | 18           | 30                      |              | Ĥ.        |
| Contradiction of the | Respectives    | Barber 1841.      | Planter plan | Conception in which the | (Tableton)   | (Per) and |
| *                    | *              | *                 | AL.          | 青                       | - <b>*</b> v |           |
| -11.944              | Capadinan-     | Terman            | Metalebu     | Tarran                  | Berrards.    |           |
| Ach and              | -              | -                 | 1.0          |                         |              |           |
| 1                    | 1.2            |                   | 0            | 100                     | -            |           |
| 1                    | dane -         | Annumber          | Deripet      | These                   | Privatent.   | 16        |
| Arrester             | simon i felo   | De rente-         |              |                         |              |           |
|                      |                | the suggestion of | - · · ·      |                         |              |           |
| Arrest               | These bills    | the burnlation    |              |                         |              |           |
| Second rol           | To THE BARRIER | -                 |              |                         |              |           |

### 15.1. Настройка анімацыі аб'ектаў

Да аб'ектаў, размешчаных на слайдзе, можна прымяняць эфекты анімацыі. Анімацыя дазваляе прыцягнуць увагу да найбольш важнай інфармацыі на слайдзе.

У PowerPoint ёсць некалькі тыпаў анімацыйных эфектаў:

- эфекты ўваходу;
- эфекты вылучэння;
- эфекты выхаду;
- эфекты шляхоў перамяшчэння.
- (Разгледзьце прыклад 15.1.)